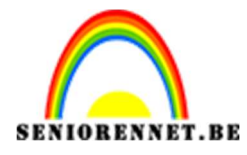

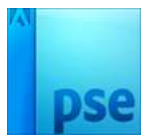

# Groene planeet

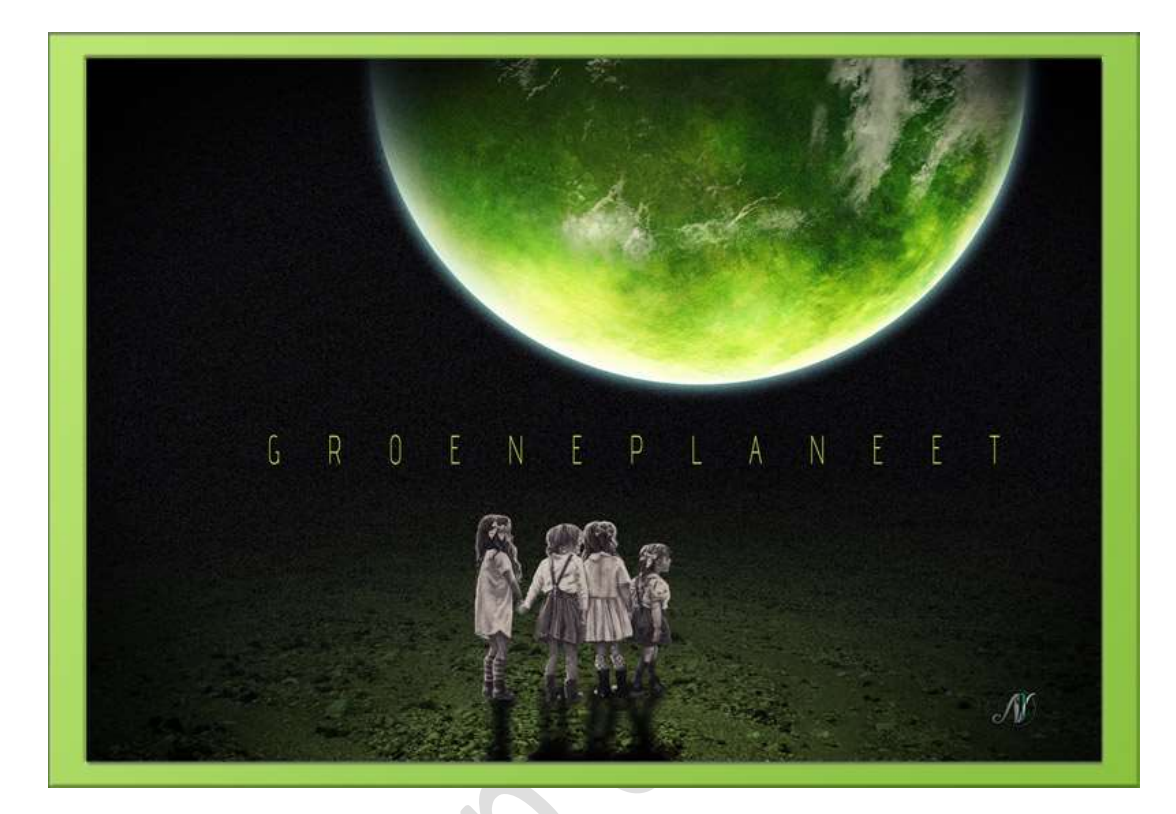

**Benodigdheden:** Achtergrond – grasplaneet – kinderen – lettertype Advent

 Open de Achtergrond afbeelding. Doe CTRL+U (Kleurtoon/Verzadiging) → Kleurtoon: 0 - Verzadiging: -59 - Lichtsterkte: -17

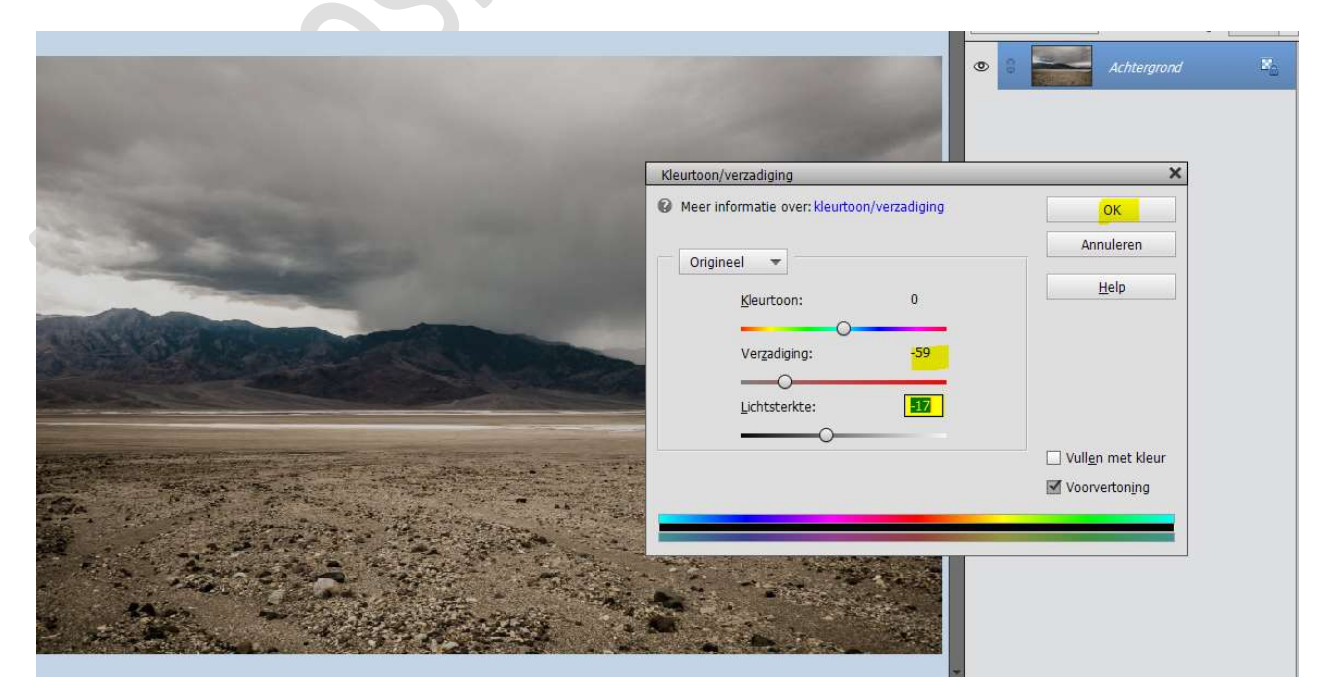

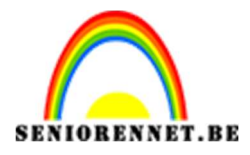

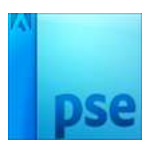

 Ga naar Verbeteren → Belichting aanpassen → Schaduwen/ Hooglichten → Schaduwen lichter maken: 0% - Hooglichten donkerder maken: 18% - Contrast Middentonen: 0% → OK

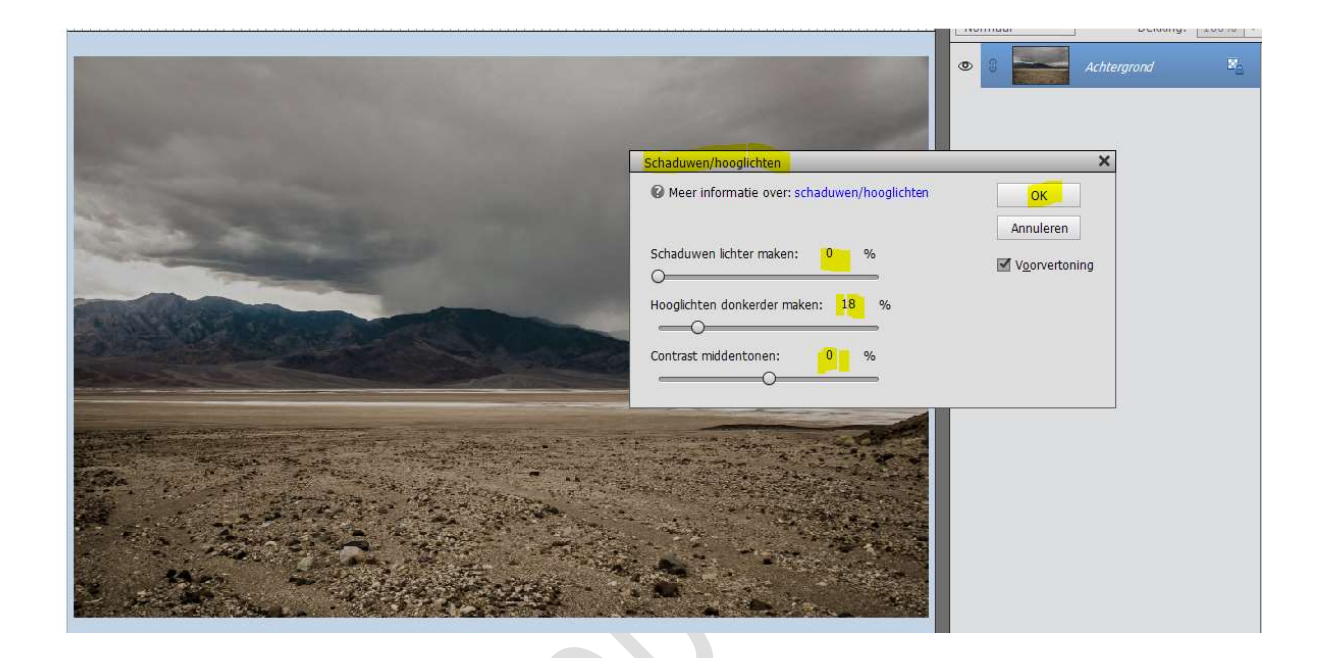

3. Activeer het Gereedschap Snel Retoucheerpenseel

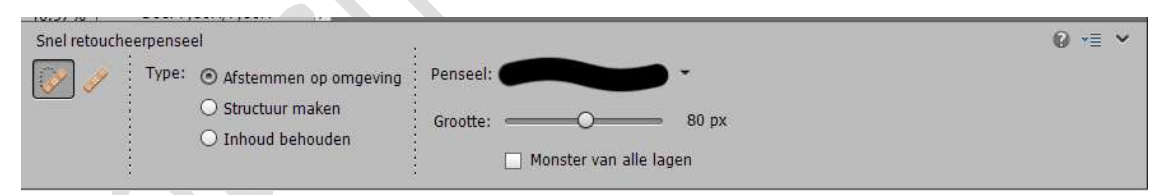

# We gaan enkele van die stenen verwijderen.

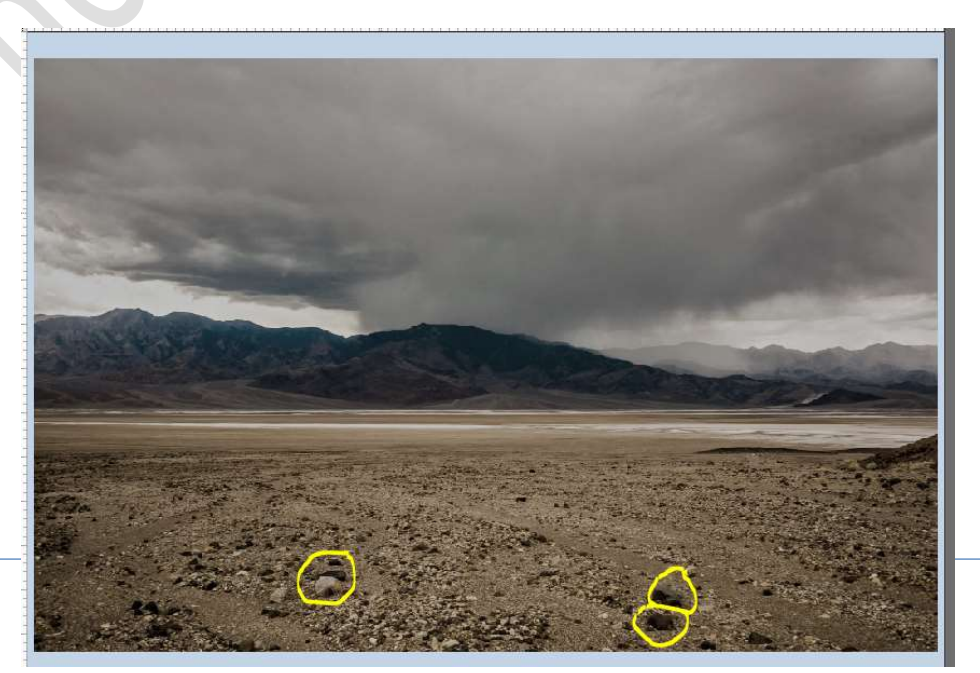

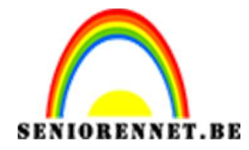

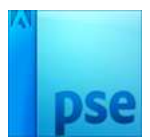

Wrijf met dit **penseel** op die stenen.

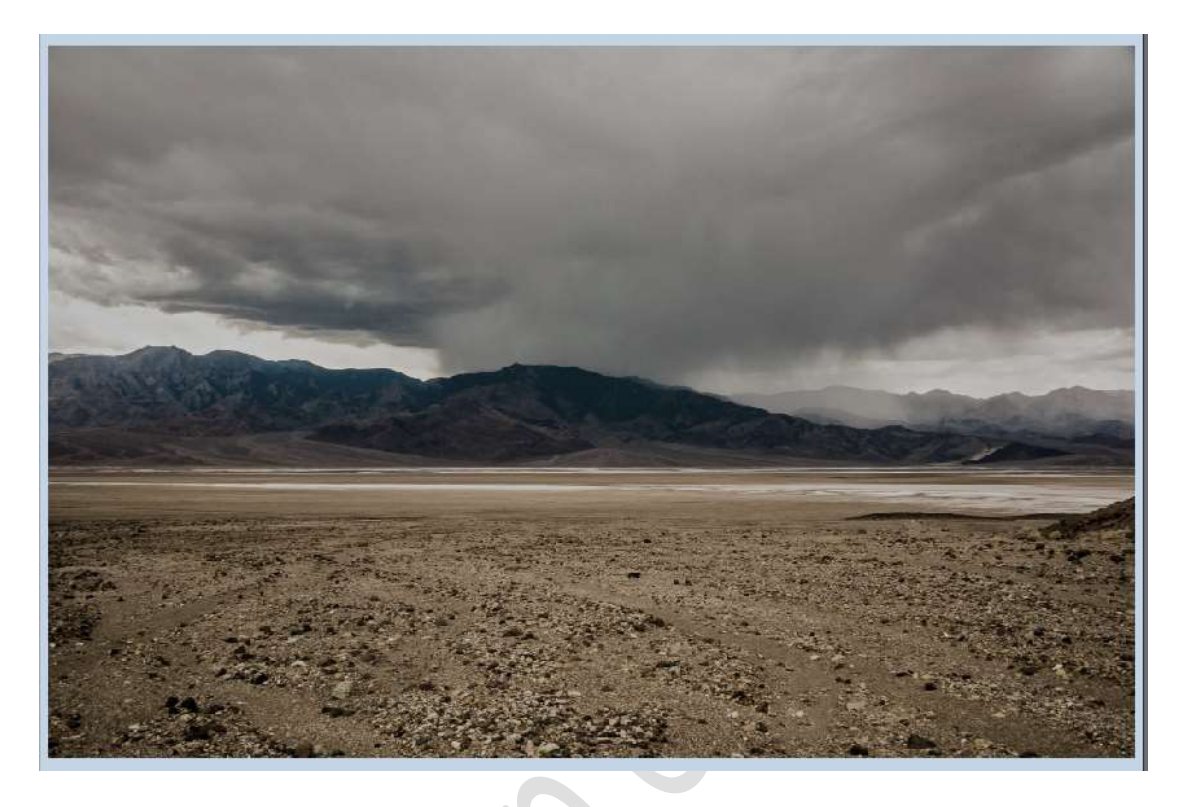

4. Voeg een **nieuwe laag onder** de **Achtergrondlaag** en **vul** deze met **zwart**.

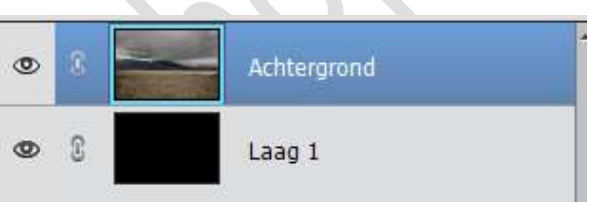

### Hang aan de laag Achtergrond een laagmasker. Trek een Lineair Verloop van zwart naar wit, van boven naar onder.

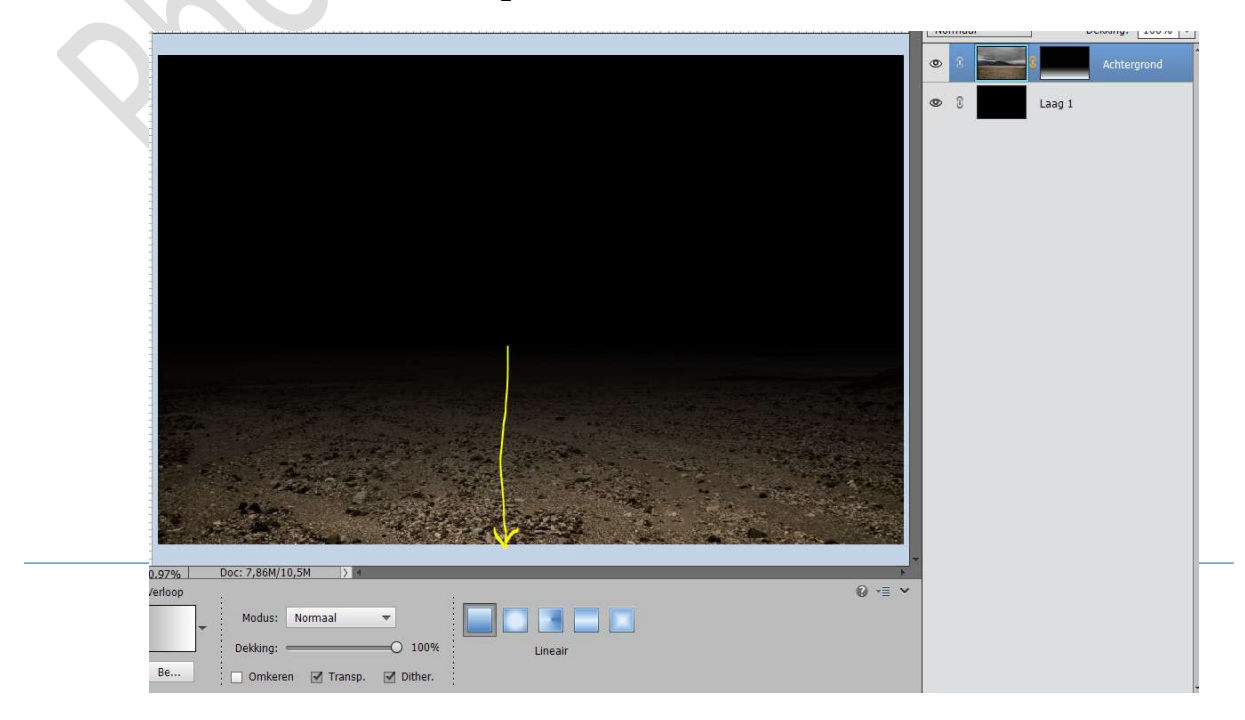

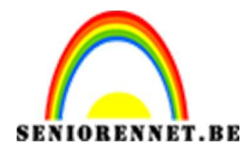

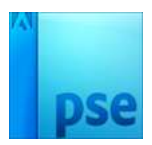

5. Plaats een nieuwe laag en noem deze Radiaal verloop.
Van zwart naar Transparant.
☑ Omkeren
Trek het Radiaal Verloop met Shift-toets ingedrukt vanuit het midden onderaan naar de rand
Zet de laagdekking op 88%

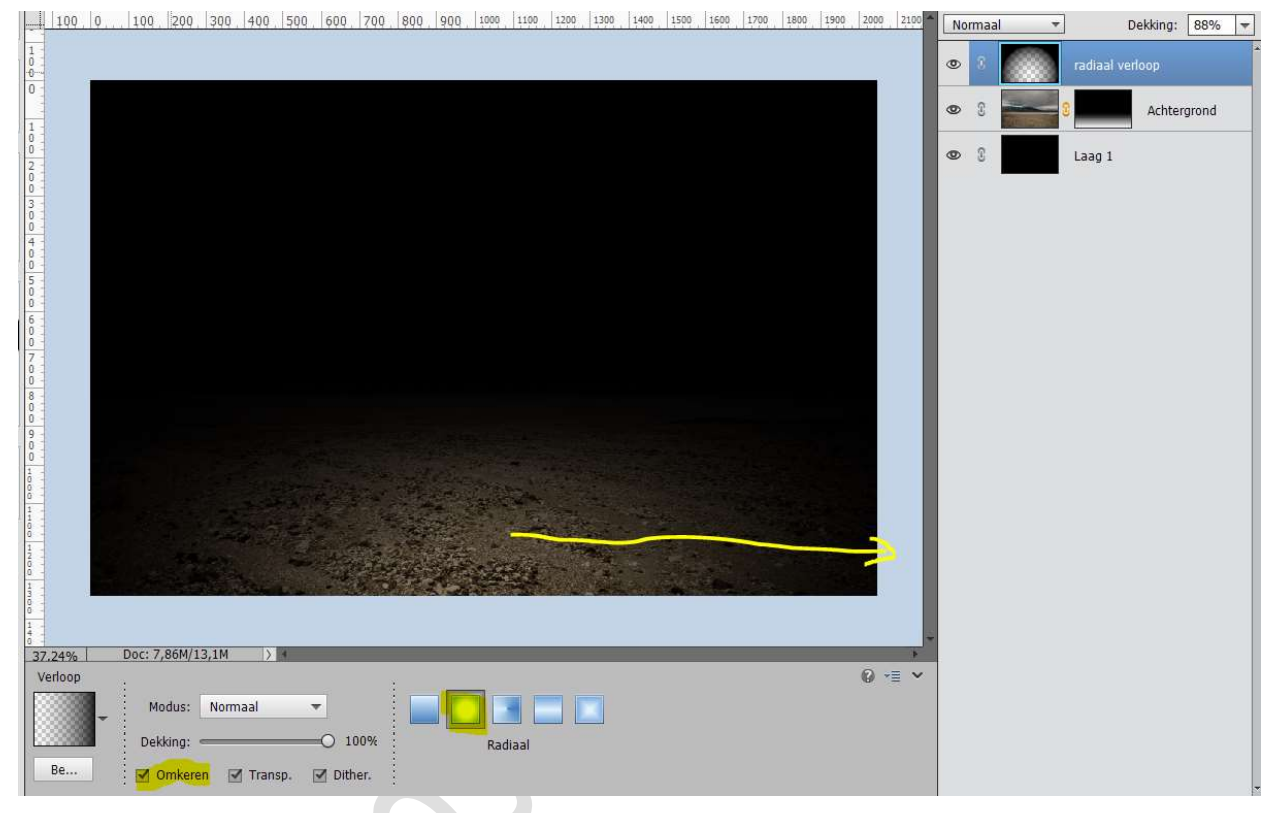

6. Activeer het **Uitsnijdingsgereedschap**.

Bovenaan en rechts aan het document wat slepen, om document wat te verkleinen.

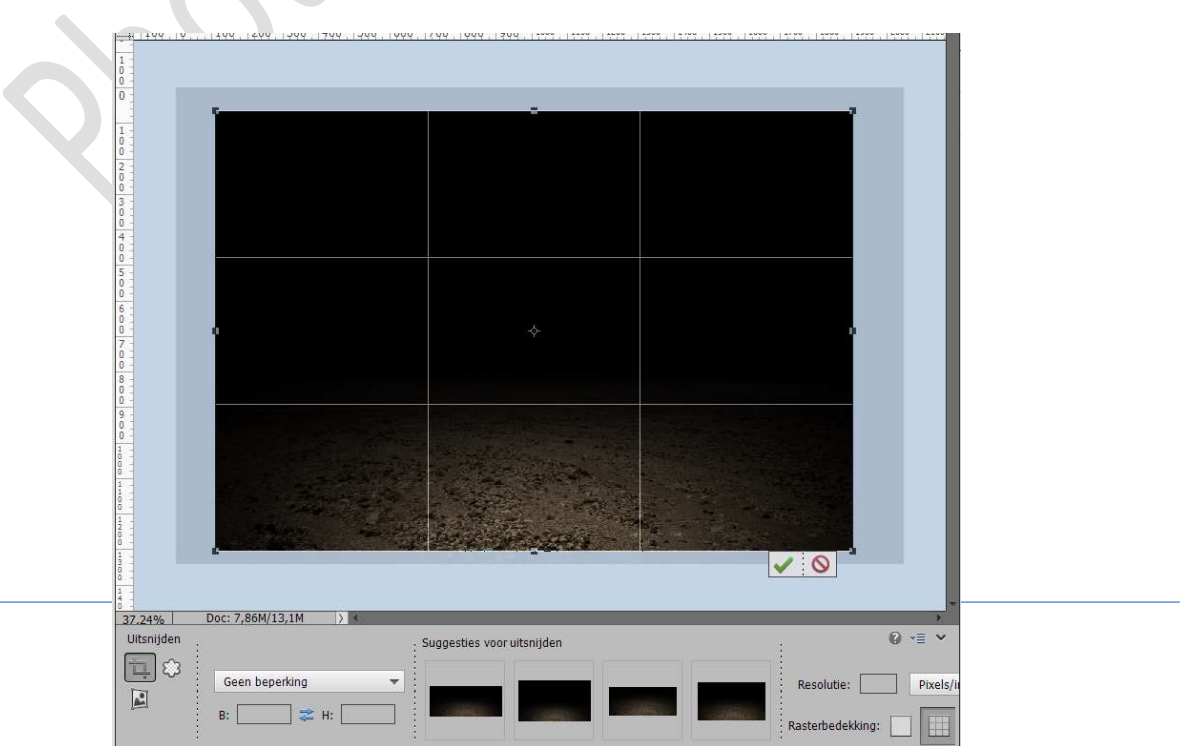

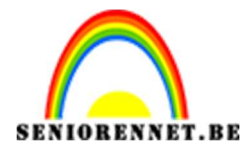

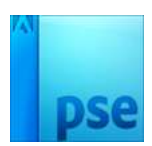

# Voeg de afbeelding van de grasplaneet toe. Roteer naar -127° Zet de Overvloeimodus op Bleken.

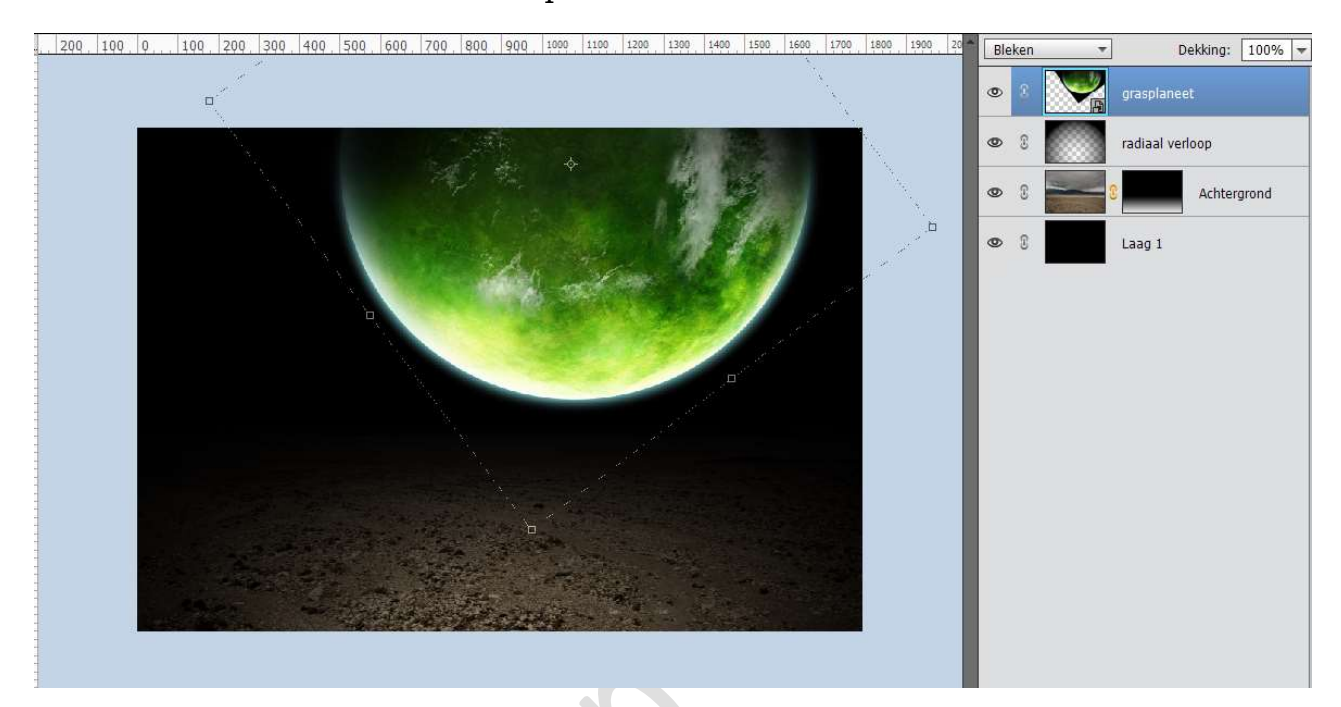

8. Plaats de kinderen toe op jouw werkdocument en pas de grootte aan.

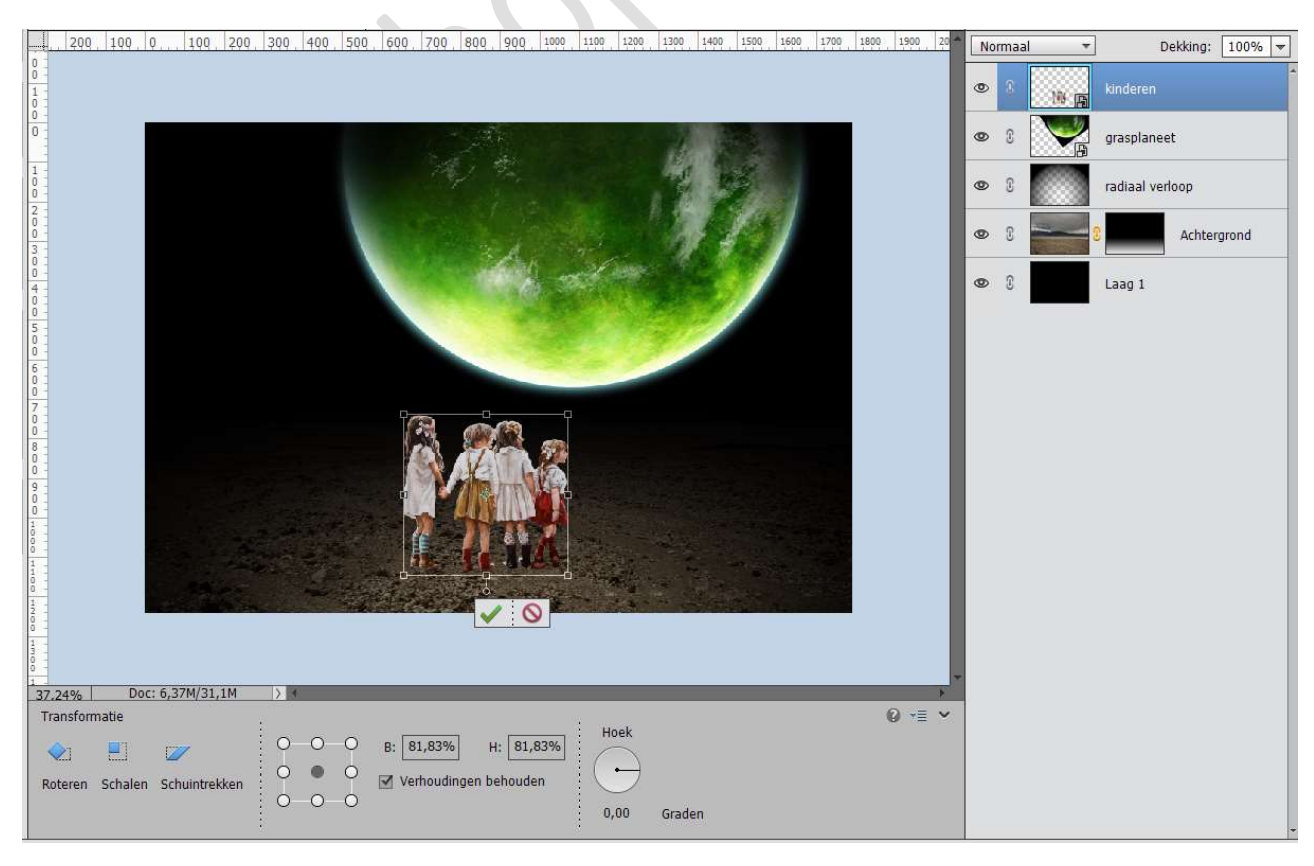

Pagina 5 -

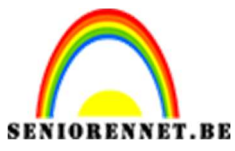

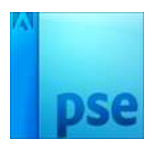

9. Dupliceer deze Laag en noem deze schaduw.

Doe CTRL+T  $\rightarrow$  Laag verticaal draaien en voeten aan elkaar laten passen.

Daarna **CTRL+T** en met u rechtermuisknop klikken en klikken op **schuintrekken** en **schuintrekken** zoals een schaduw.

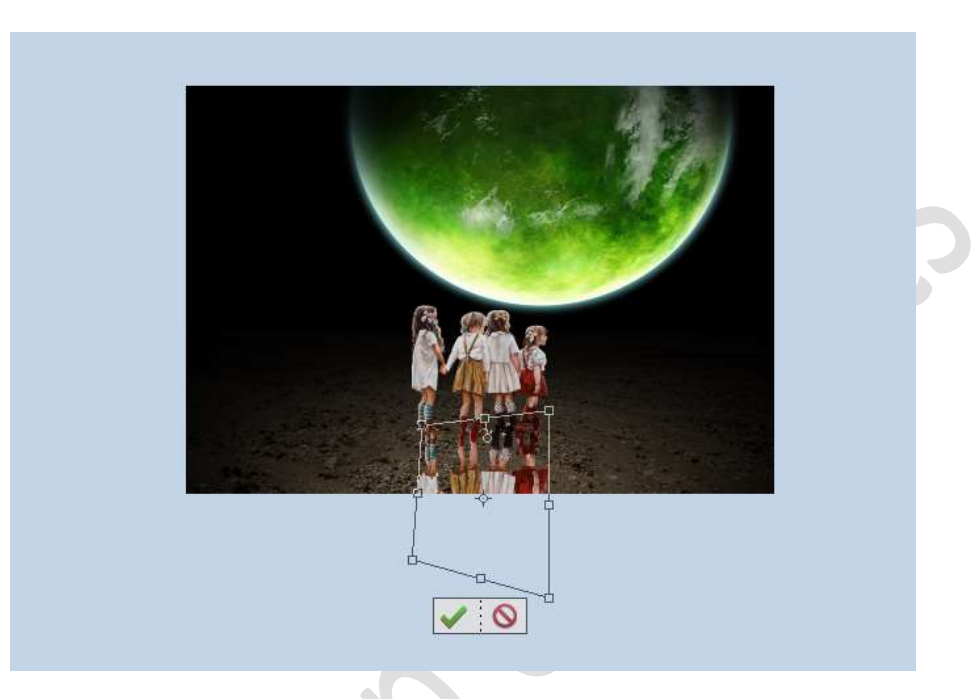

Doe **CTRL+U** (Kleurtoon/Verzadiging) en zet de **Verzadiging op -100** en **Lichtsterkte op -100**.

|                     | Kleurtoon/verzadiging                       |                                                    |
|---------------------|---------------------------------------------|----------------------------------------------------|
| A A A               | Meer informatie over: kleurtoon/verzadiging | ок                                                 |
|                     | Origineel                                   | Annuleren                                          |
| and the second fill | Kleuttoon: 0                                | <u>H</u> elp                                       |
|                     |                                             |                                                    |
|                     | Verzadiging: -100                           |                                                    |
|                     | Lichtsterkte: -100                          |                                                    |
|                     | 0                                           |                                                    |
| <u>( 1.1.1.1</u>    |                                             | Vull <u>e</u> n met kle                            |
|                     |                                             | ☐ Vull <u>e</u> n met l<br>☑ Voorverton <u>i</u> r |

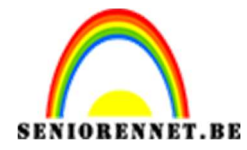

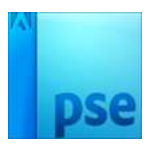

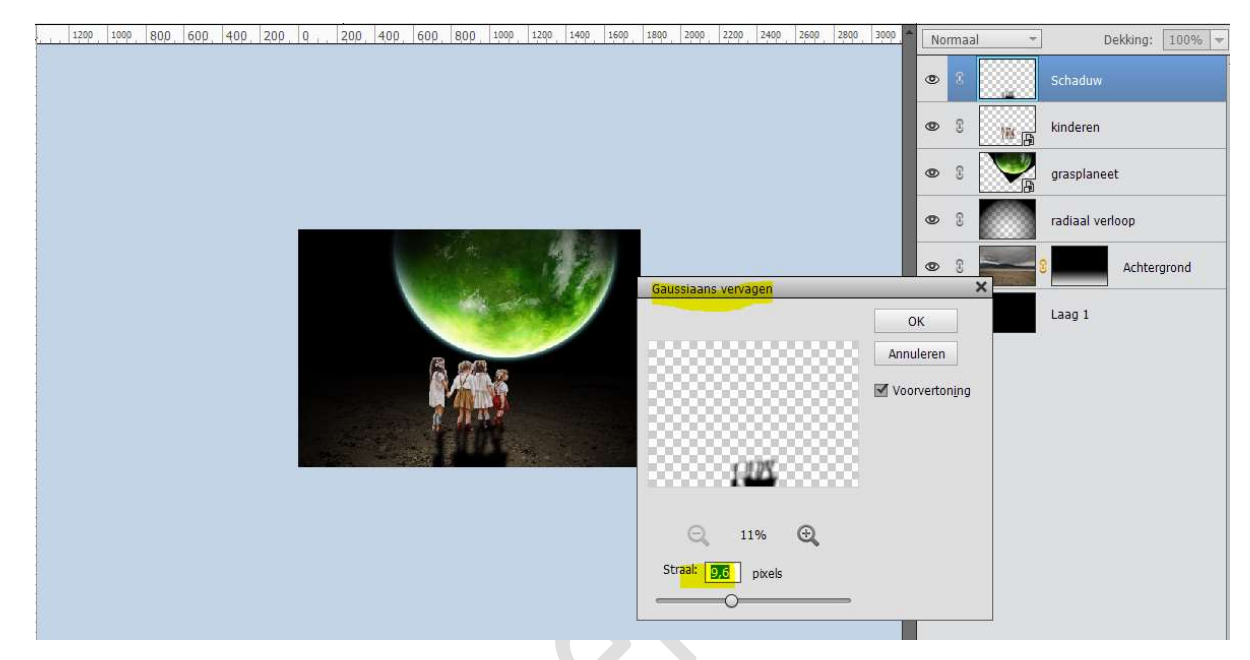

## Ga naar Filter → Vervagen → Gaussiaans Vervagen → 9,6 px

Plaats de laag van de schaduw onder de laag van de kinderen.

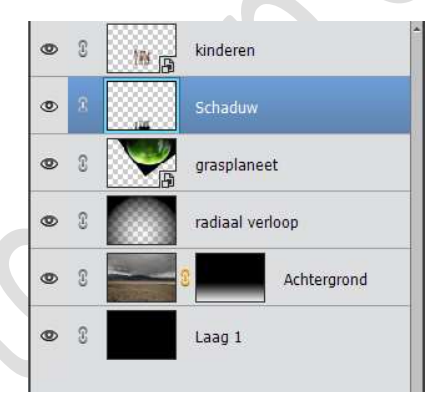

Activeer de laag kinderen.
 Ga naar Verbeteren → Kleur aanpassen → kleur verwijderen of de sneltoets Shift + Ctrl +U.

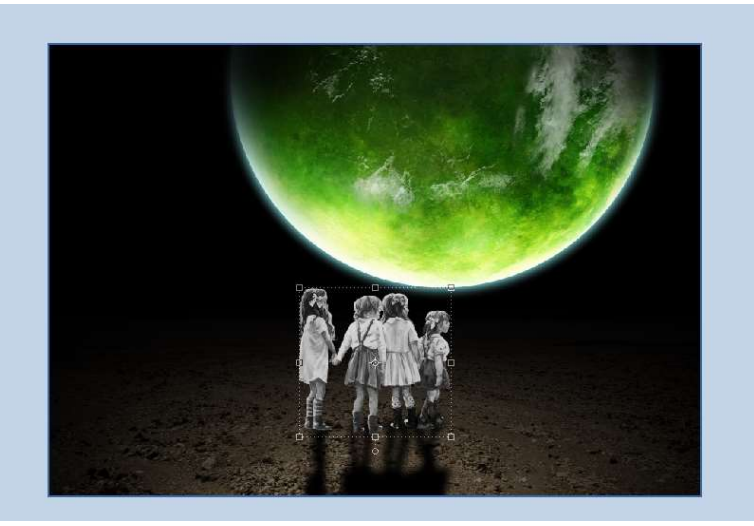

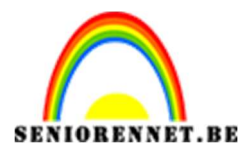

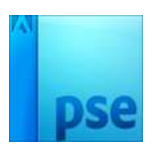

Ga dan naar Verbeteren → Kleur Aanpassen → kleurcurve aanpassen → stel de schuifregelaars in zoals hieronder weergegeven.

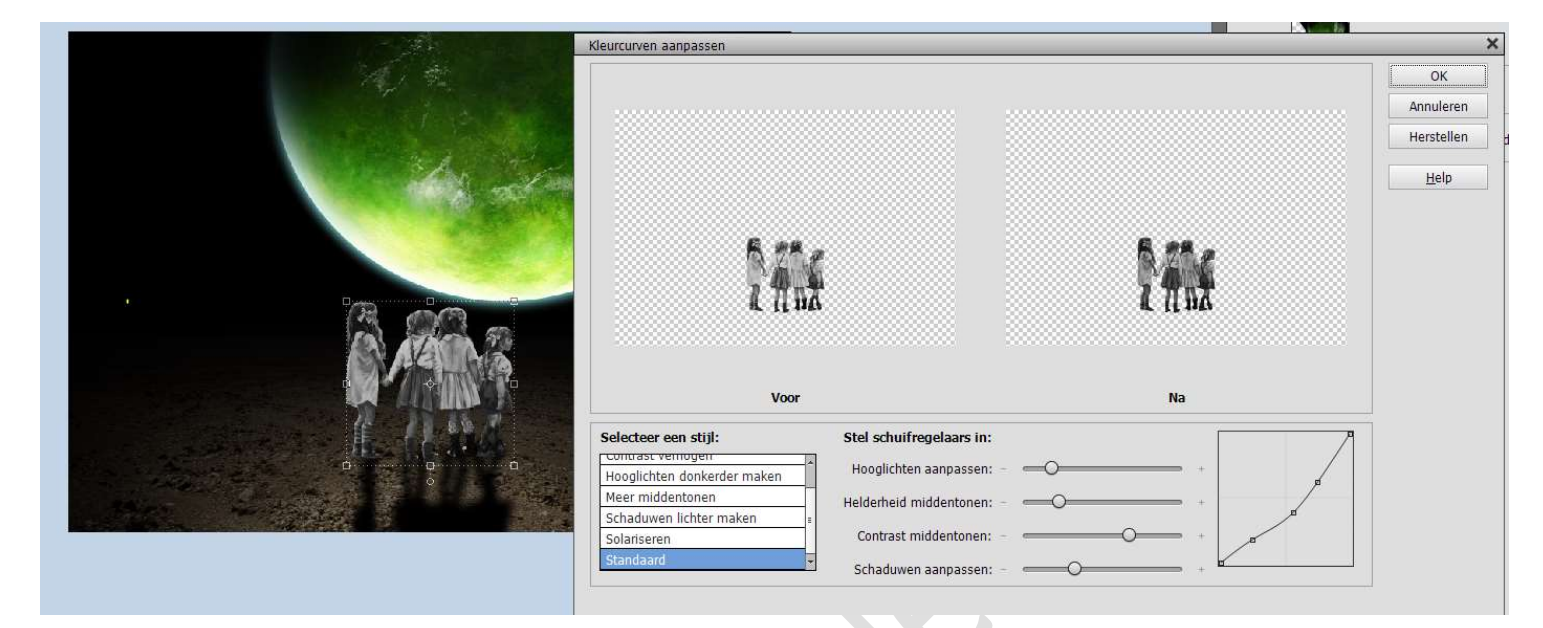

11. Plaats een nieuwe laag en vul deze met zwart
 Ga naar Filter → Ruis → Ruis toevoegen → Hoeveel: 400 - O
 Gaussiaans - ☑ Monochromatisch.

|   | Ruis toevoegen             | ×             |
|---|----------------------------|---------------|
|   |                            | ОК            |
|   |                            | Annuleren     |
| × |                            | Voorvertoning |
|   | Q 100% Q<br>Hoeveel: 500 % |               |
|   | Distributie                |               |
|   | O Un <u>i</u> form         |               |
|   | Gaussiaans                 |               |
|   | Monochromatisch            |               |

Zet de **Overvloeimodus** op **Bleken**.

Plaats een **Aanpassingslaag "Niveaus**" met volgende waarden: **26 – 0,21 – 255.** Geef een **Uitknipmasker** op de vorige laag (laag ruis)

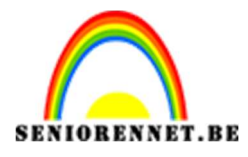

PSE- Groene planeet

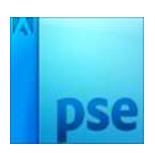

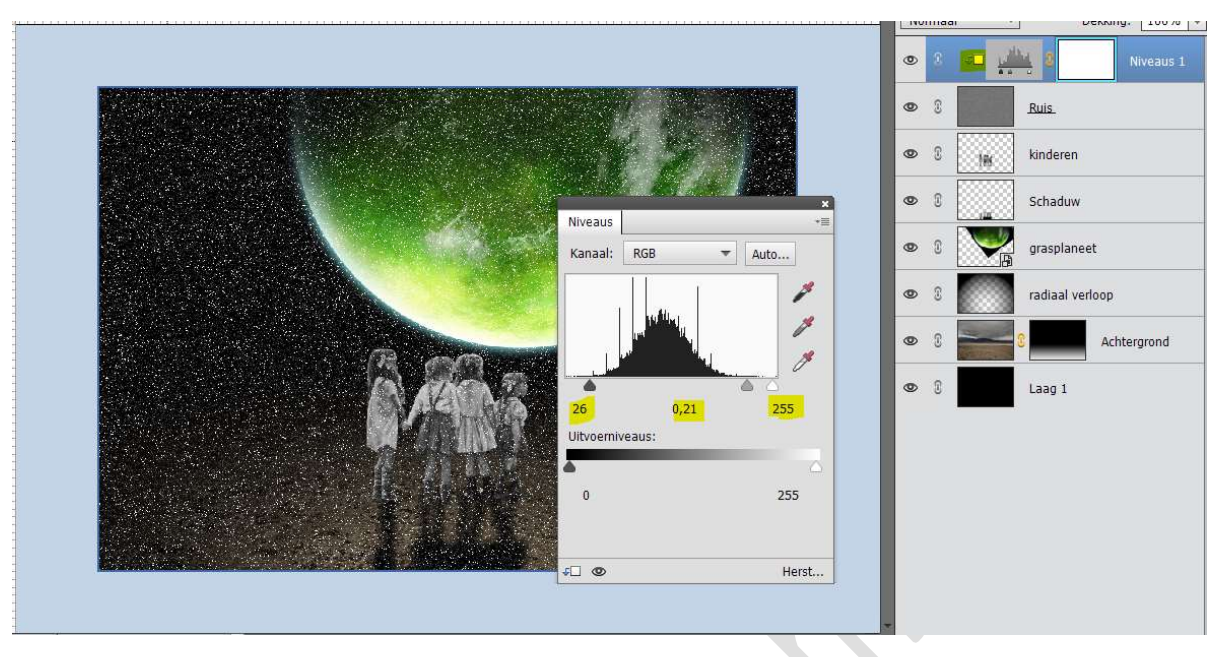

12. Nu gaan we dit deel opsplitsen in 2 delen.

Voor wie werkt met versie hoger dan PSE 15 en een groep kan maken en voor wie werkt met een versie lager dan PSE 15 en geen groep kan maken.

a. Versie lager dan PSE 15

Dupliceer de lagen Ruis en de aanpassingslaag.

**Sluit** de **oogjes** van de **originele laag Ruis** en **aanpassingslaag** (back-up)

Verenig de beide gedupliceerde lagen tot één laag.

Zet de **Overvloeimodus** van de verenigde laag weer op **Bleken** 

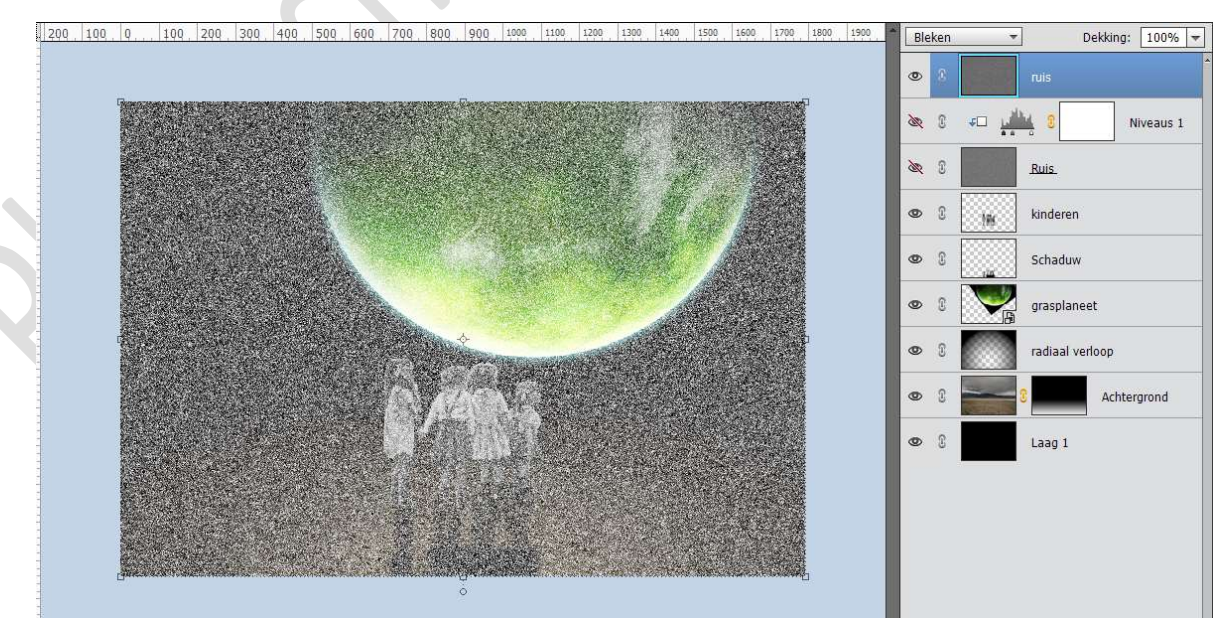

Hang een **laagmasker** aan deze **laag**. Activeer het **laagmasker** en doe CTRL+I, om het laagmasker

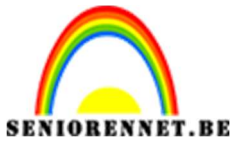

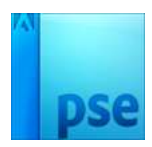

zwart te maken.

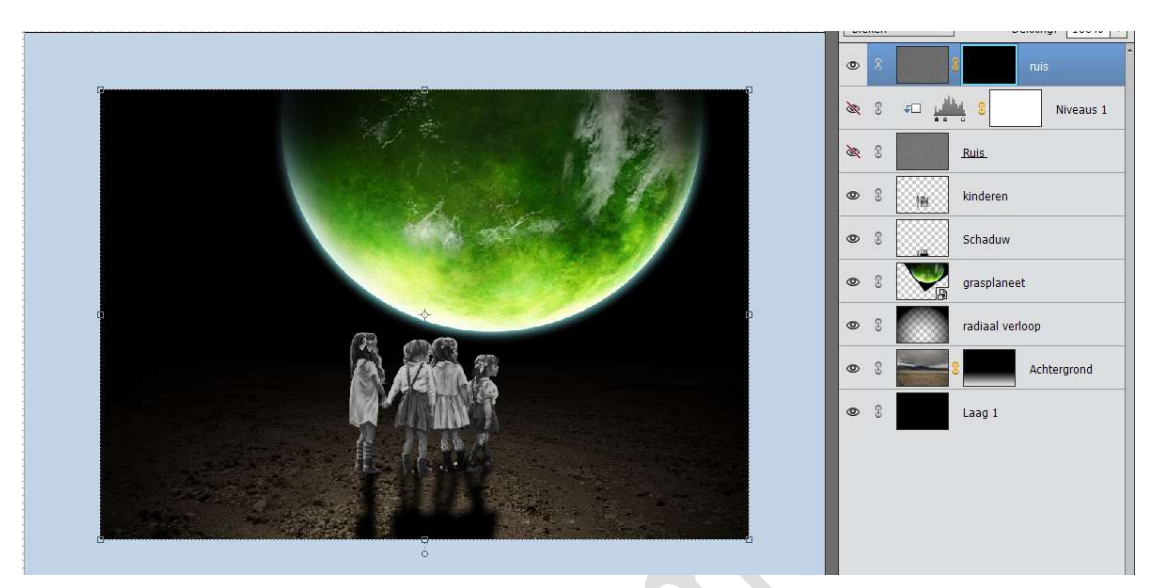

Zet de **dekking** van deze laag op **15%** Neem een **zacht wit penseel** en zet de **dekking op 85%,** we gaan wat **ruis** in het **midden** en **deels bovenaan** terug **toevoegen**.

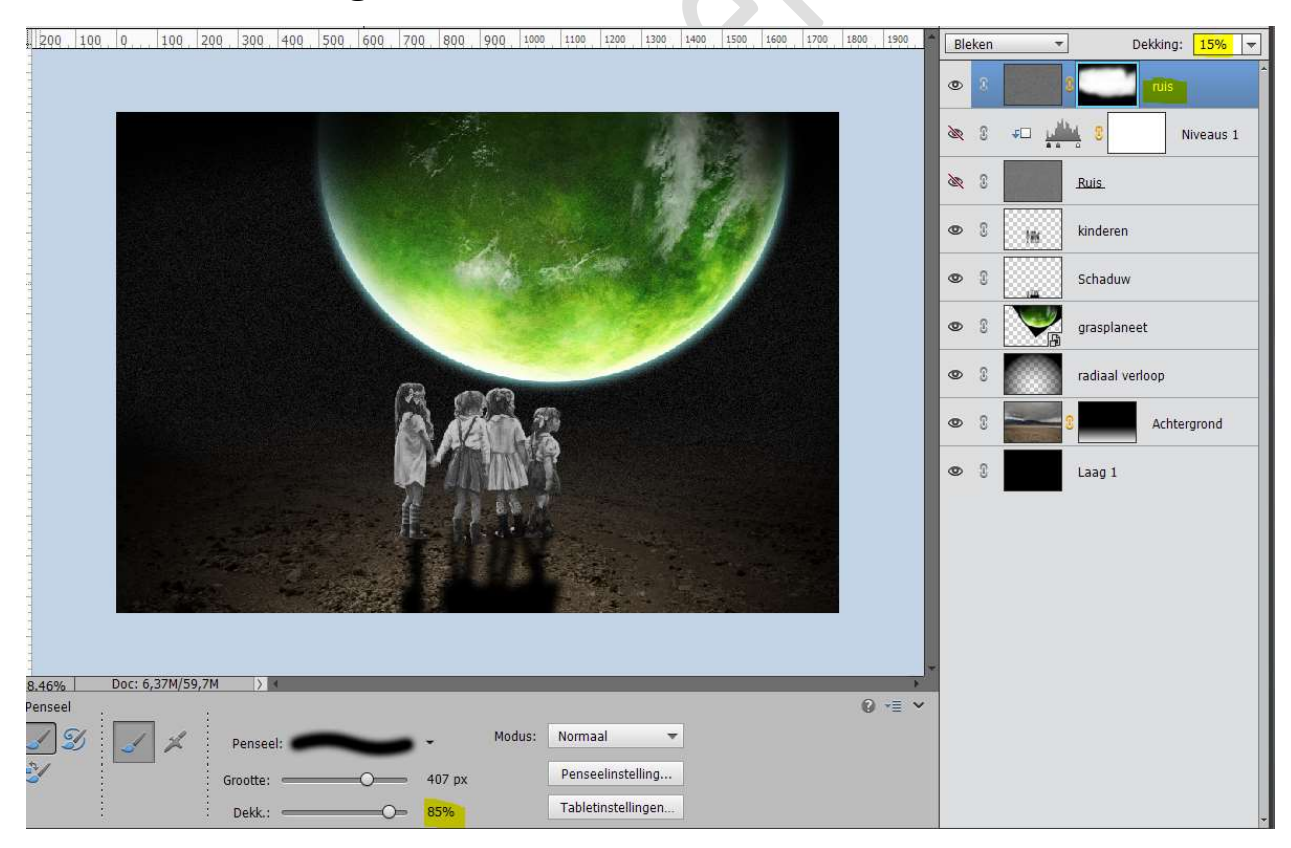

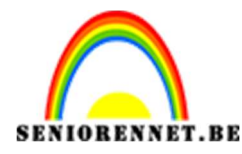

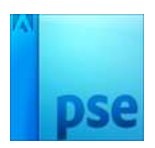

b. <u>Versie hoger dan PSE 15, groep kan maken.</u>
Selecteer de Laag Ruis en Niveaus en plaats deze in de groep, noem deze groep Ruis.
Plaats aan deze groep een Laagmasker.

Activeer het laagmasker en doe CTRL+I om laagmasker te vullen met zwart.

Zet de **dekking** van deze **groep** op **15%** 

Activeer een zacht wit penseel, met dekking van penseel op 85%.

We gaan wat **ruis** in het **midden** en **deels bovenaan** terugbrengen.

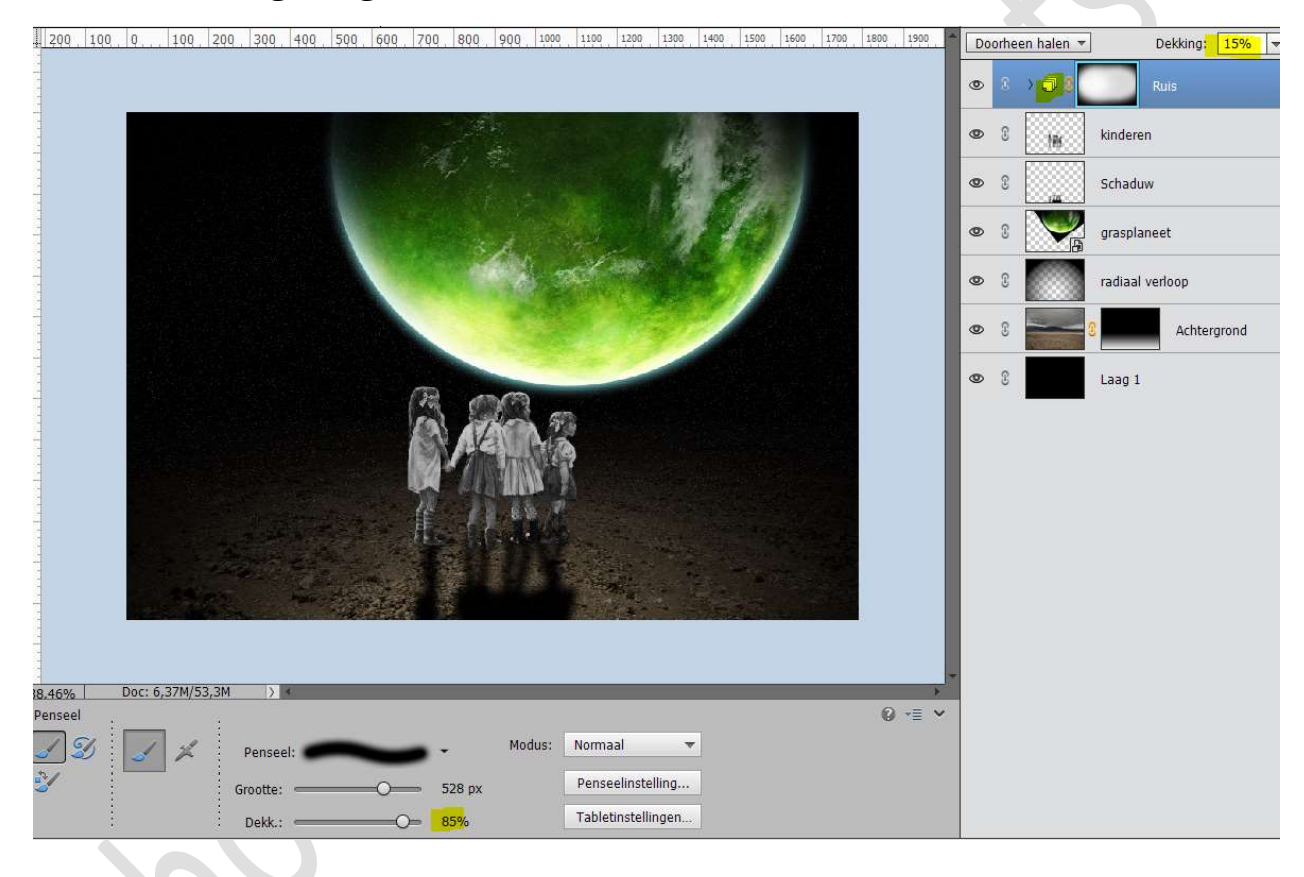

13. Activeer de laag Radiaal Verloop en plaats daarboven een Aanpassingslaag 'Foto Filter'.
Pas het kleur aan naar #3EF93A Zet de dichtheid op 79%
Dekking van deze Aanpassingslaag op 87%

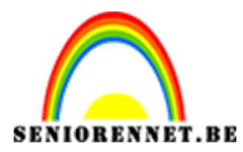

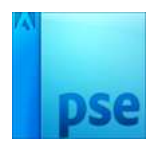

| Kleurkiezer (fotofilterkleur)        | ×               | 1100 1200 1300 1400 1500 1600 1700 1800 1900 | Normaal 🔻 Dekking: 87% 🔫 |
|--------------------------------------|-----------------|----------------------------------------------|--------------------------|
| Meer informatie over: kleuren kiezen | Nieuwe OK       |                                              |                          |
|                                      | Annuleren       |                                              | Ruis                     |
| 0                                    | Huidige         |                                              | 👁 🕄 🙀 kinderen           |
|                                      | © н: 119 °      |                                              | 👁 🕄 🔤                    |
|                                      | ○ S: 77 %       |                                              | 👁 🕄 💓 grasplaneet        |
|                                      | ○ B: 98 %       | Street March 199                             |                          |
|                                      | O R: 62         | Fotofilter                                   | Fotofilter 1             |
|                                      | ○ G: 249        |                                              | radiaal verloop          |
|                                      | # 226022        | O Filter: Warm filter (85)                   |                          |
|                                      | » <u>Sei93a</u> | Steer:                                       | 3 Achtergrond            |
| Alleen webkleuren                    |                 |                                              | Laag 1                   |
|                                      | ANAS - SK       | Dichtheid:                                   | 79%                      |
| 9-                                   |                 | ✓ Lichtsterkte behouden                      |                          |
| Ŭ -                                  | 作 (1) 特别        |                                              |                          |
|                                      |                 |                                              |                          |

14. Activeer de Bovenste laag.

Voeg een Aanpassingslaag 'Verloop toewijzen'.

Klik op de kleurenband en wijzig het zwart-witte kleur naar violet – oranje.

Zet de **Overvloeimodus** van deze Aanpassingslaag op **Zwak Licht** en de **dekking** op **30%** 

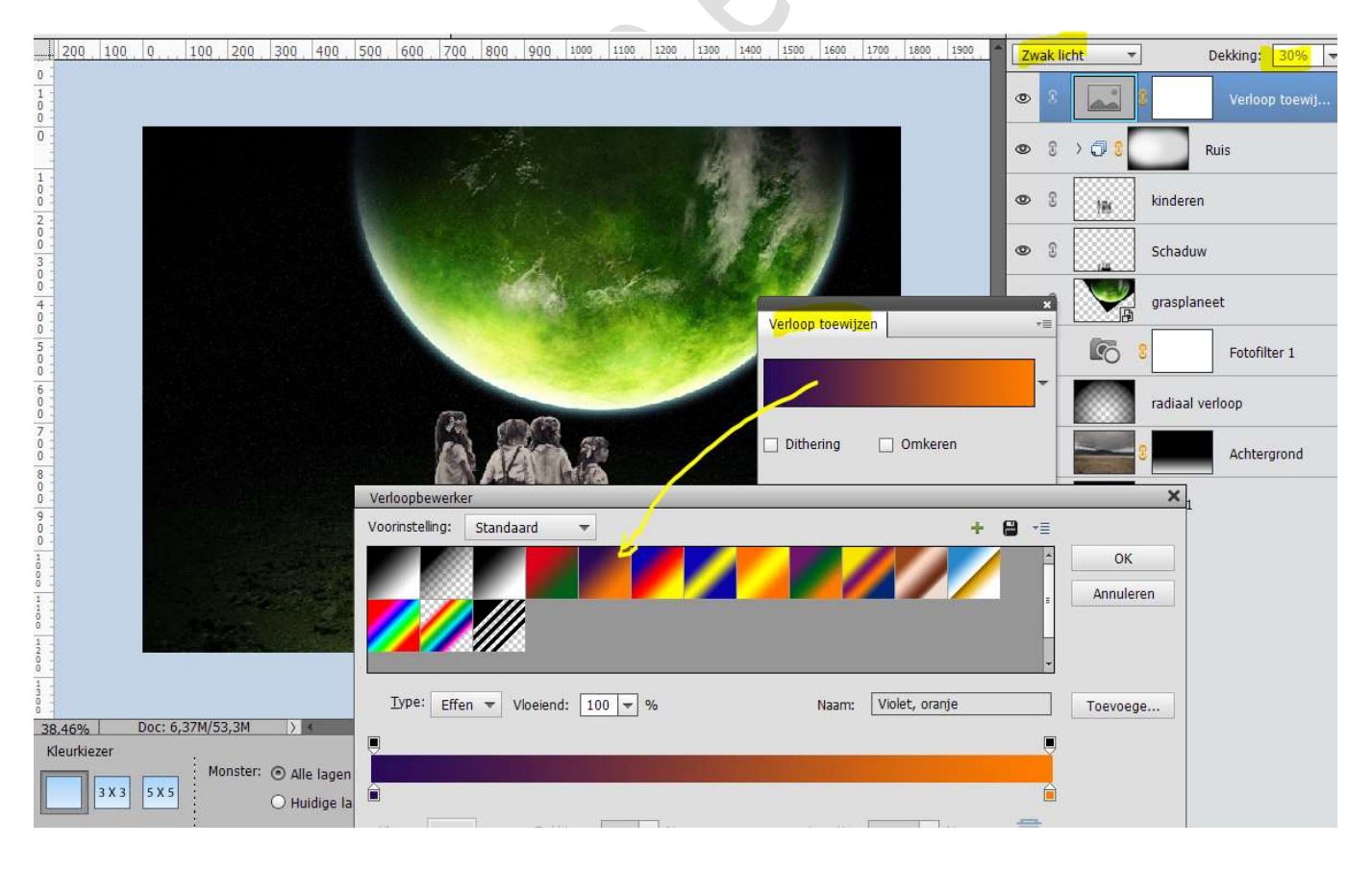

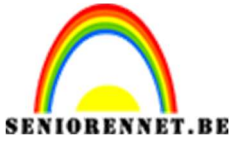

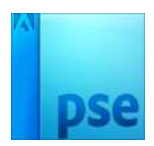

15. Installeer het lettertype Advent in uw PSE. Plaats een nieuwe laag bovenaan.

Kies het Gereedschap Lettertype en neem het Lettertype ADVENT Light 2.

Zet het **kleur** op **D9FF5E** Grootte van Lettertype op 42 pt. Letterspatiëring: 2000

| Image: Second second se | 0 -= <b>·</b> | an Bar     | 1                                               | Tekst - Horizontaa |
|----------------------------------------------------------------------------------------------------|---------------|------------|-------------------------------------------------|--------------------|
| ↓ Light2                                                                                                    | 8             | - B / U -S | advent Light2 🚽 Kleur: 🔫                        | TIT                |
|                                                                                                    | T             |            | Light2 💌 Grootte: 42 pt 💌                       | TT                 |
| T Regelafstand: (Auto) V Letterspatiëring: 2000 V                                                                                                    | Anti-aliasing |            | Regelafstand: (Auto) - Letterspatiëring: 2000 - | I                  |

Typ de tekst **GROENE PLANEET** 

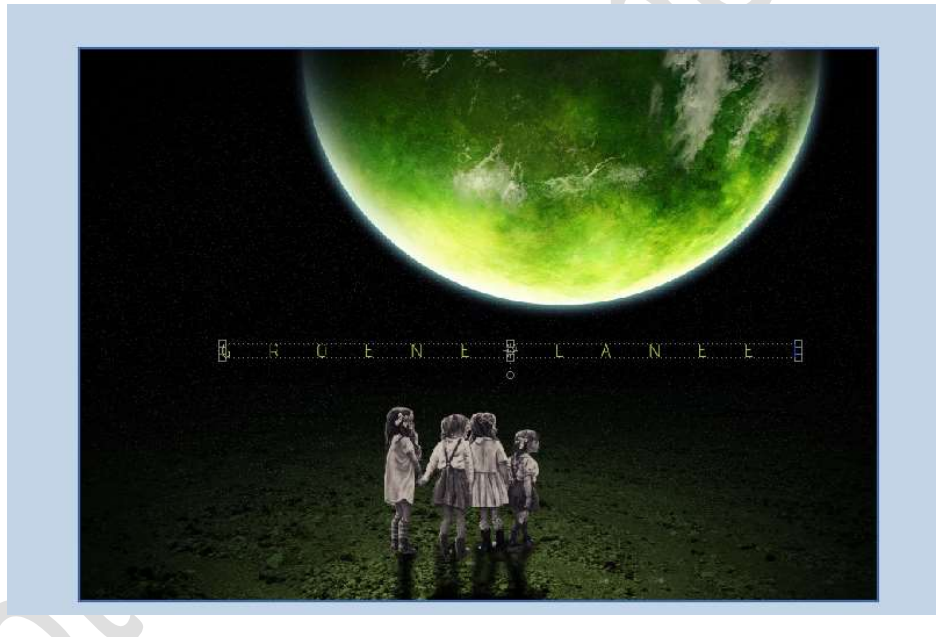

16. Ziezo onze groene planeet is klaar.

Werk af naar keuze en vergeet uw naam niet. Sla op als PSD: max. 800 px aan langste zijde. Sla op als JPEG: max. 150 kb

Veel plezier ermee NOTI

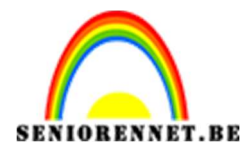

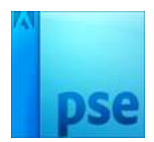

17. 

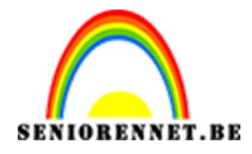

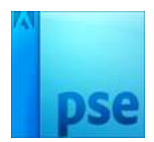

enoitosnon elements